**ENTRY GUIDE** 

# ARENA EUROPEAN AQUATICS CHAMPIONSHIP – LONDON 2016

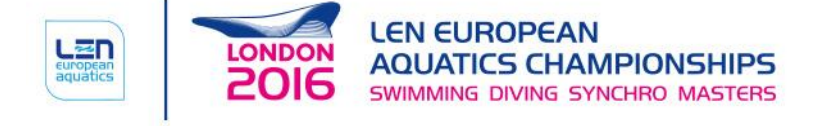

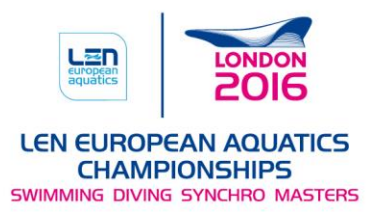

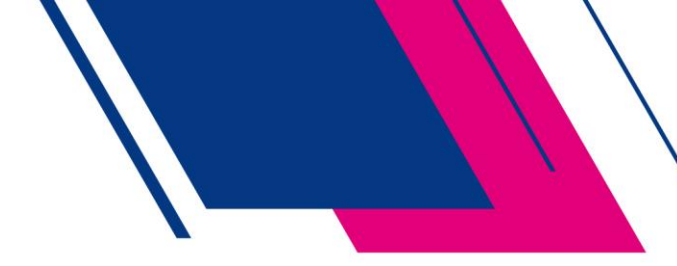

## Table of Contents

| N | Masters Entry Process                                                                                                    |         |  |
|---|----------------------------------------------------------------------------------------------------|---------|--|
|   | Registration for Individual Entries for Swimming, Diving & Synchronised Swimming Solo                                    | . 3     |  |
|   | Registration for Swimming Relays Only                                                                                    | . 7     |  |
|   | Registration for Synchronised Swimming – Duet, Combination & Team                                                        | . 9     |  |
|   | Registration for Club Entry - Appointed Team Leader for Entering Relays, Synchronised Swimmin (Duet, Combination & Team) | g<br>11 |  |
|   | Entering Relay Teams                                                                                                    | 12      |  |
|   | Entering Duet, Combination or Teams in Synchronised Swimming                                                             | 18      |  |

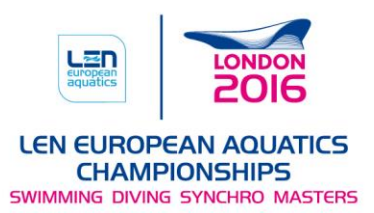

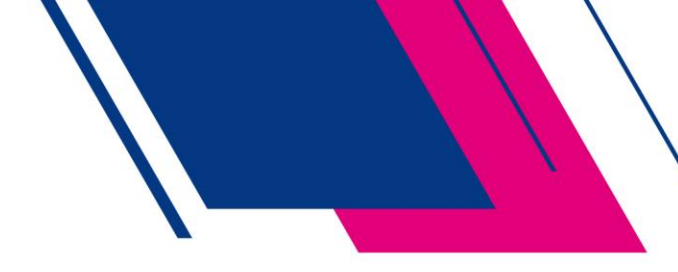

## Masters Entry Process

This document provides a basic guide on using the master's entry process, all athletes are advised to review this prior to entering the Championship.

Please note that before you can enter a relay team in swimming or a duet, combination or team in synchronised swimming all athletes must register using the individual entry system.

# Registration for Individual Entries for Swimming, Diving & Synchronised Swimming Solo

This is the process that you follow to enter up to a maximum of five swimming events (excluding relays), diving events and the synchronised swimming solo event.

| <b>Step 1</b> – Enter Personal Information as shown below then select sex (M or F) |                                                                                                    |
|------------------------------------------------------------------------------------|----------------------------------------------------------------------------------------------------|
|                                                                                    | <ul> <li>Notes:</li> <li>a) Please enter your nationality<br/>as on your passport.</li> <li>b) You must upload a picture as<br/>this will be on your<br/>accreditation (this must be<br/>.jpg and max 2MB). You<br/>cannot enter without a<br/>picture.</li> <li>c) If you require a visa you must<br/>also apply to the UK Border<br/>Force. You will find a link on<br/>the Masters page on the OC<br/>website</li> </ul> |

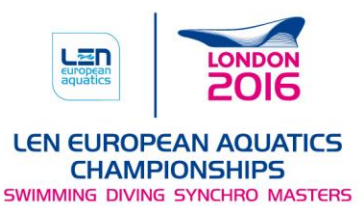

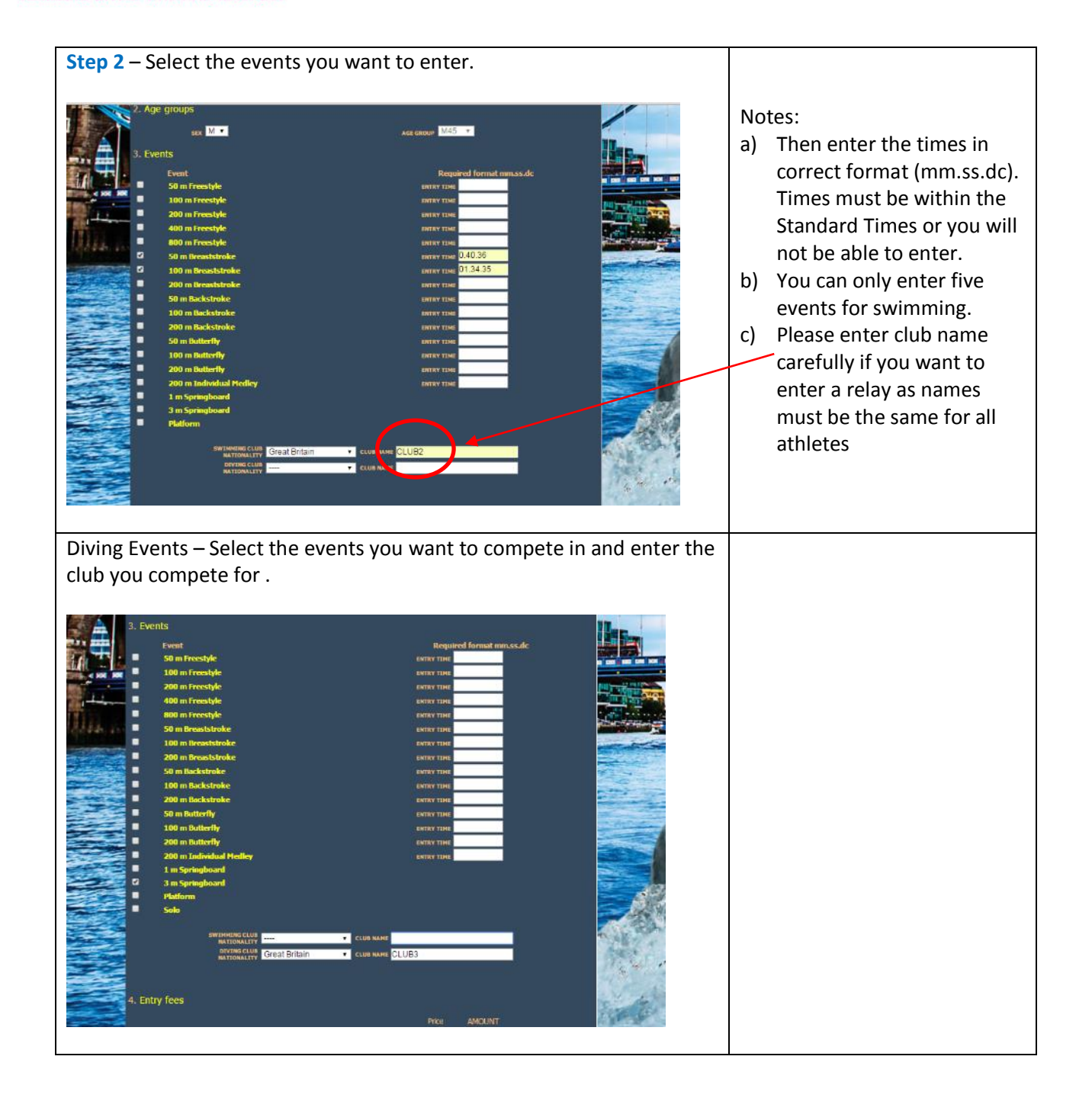

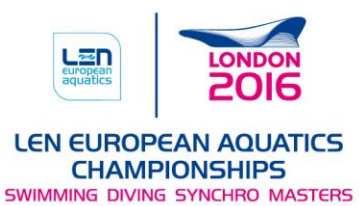

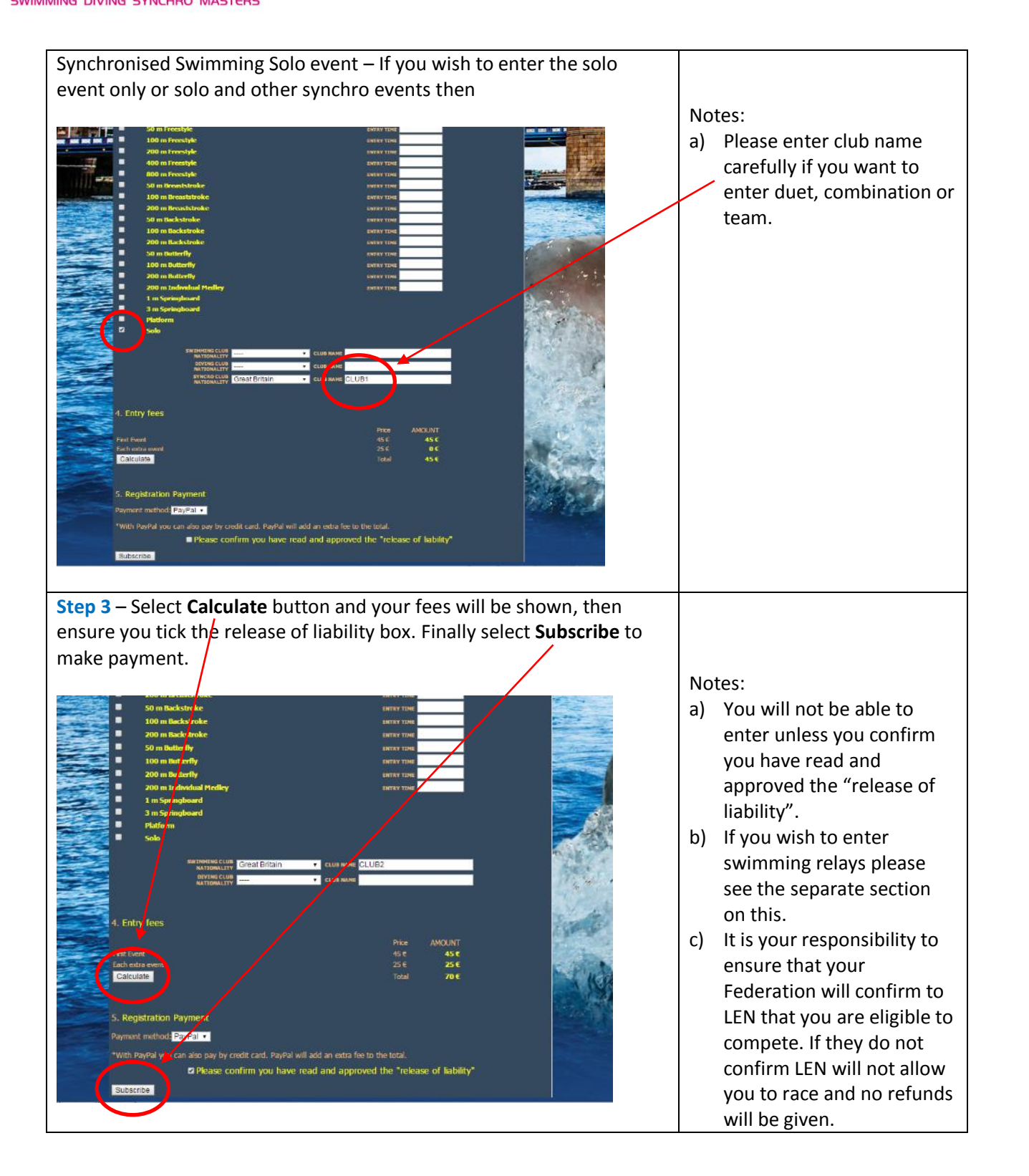

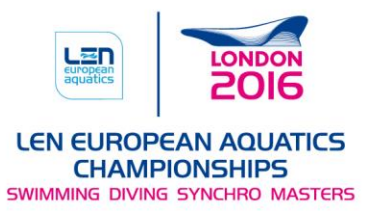

| <ul> <li>PayPal Account if you had one or through Credit Card.</li> <li>b) Please note that until the is complete you will not registered for the Master Championships. Please ensure you have entered all the events you wish the as you will not be able to add extra events.</li> <li>c) In line with LEN Rules there will be an refunded.</li> </ul> |
|----------------------------------------------------------------------------------------------------|
| b)<br>c)                                                                                                    |

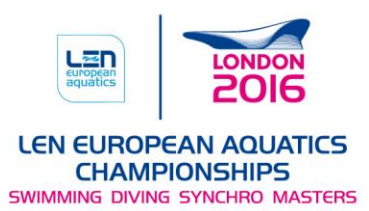

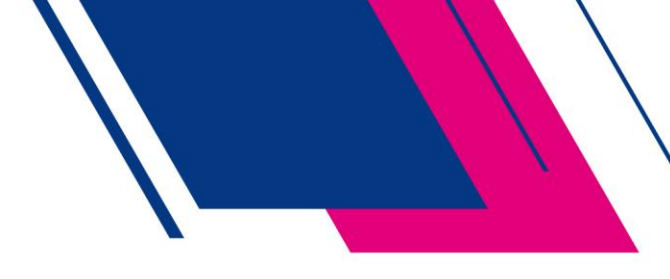

#### Registration for Swimming Relays Only

The following process if for those athletes who wish to swim in relay events only.

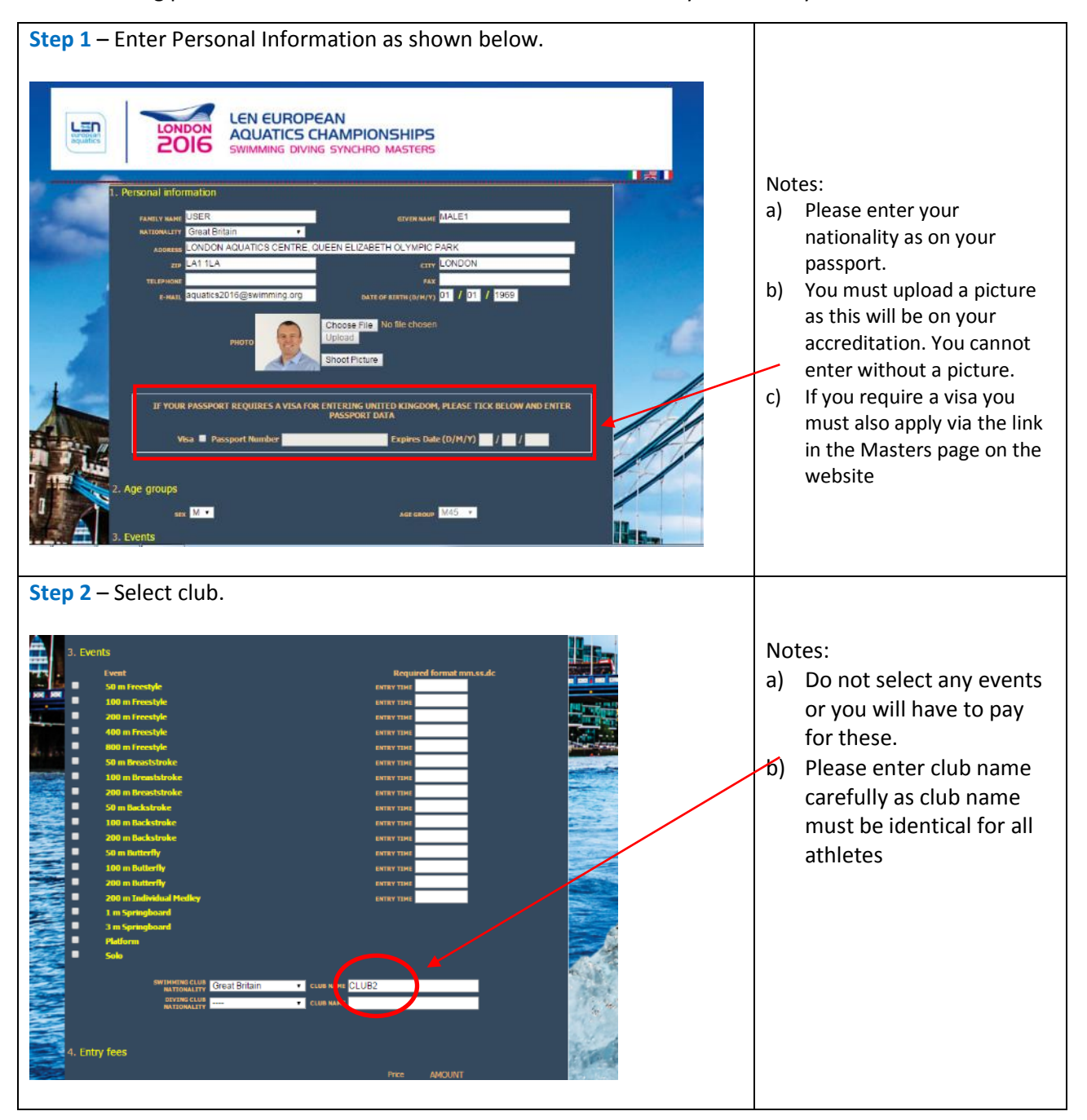

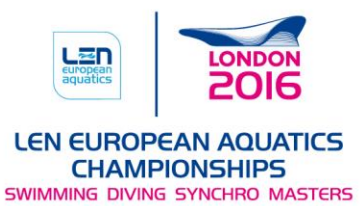

Step 3 – Select Calculate button and your fees will be shown, then ensure you tick the release of liability box. Select **Subscribe** to make payment. You will then see the box below, select Yes if you only want to enter, duet, combination or team but not solo. Notes: a) You will not be able to enter unless you confirm you have read and approved the "release of liability". b) This process is only for those not entering the Cor solo event. c) It is your responsibility to ensure that your Federation will confirm to LEN that you are eligible to compete. If they do not confirm LEN will not allow you to race and no refunds will be given. Step 4 – PayPal System. You will be directed to the PayPal site where you need to choose you payment method and make payment. Notes: a) You will be able to pay the fees either through your PayPal Account if Choose a way to pay Your order summary you have one or through Descriptions Amount Pay with my PayPal account PayPal Credit Card. ondon Master 2016 £21.07 Log in to your account to complete the m price: #21.07 b) Please note that until this is complete you will not €21.07 PayPal password Total €21.07 EUR be registered for the Mats this? Masters Championships. Please ensure you have Forgotten your email address or password? entered all the events Pay with a debit or credit card you wish to as you will not be able to add extra events. c) In line with LEN Rules there will be no refunds. You will receive a confirmation email from the entry system, please check your Spam folder in case your email system places it there. You will not be able to change details after entering so ensure they are correct before you pay.

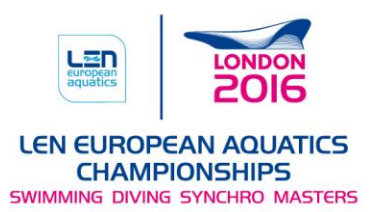

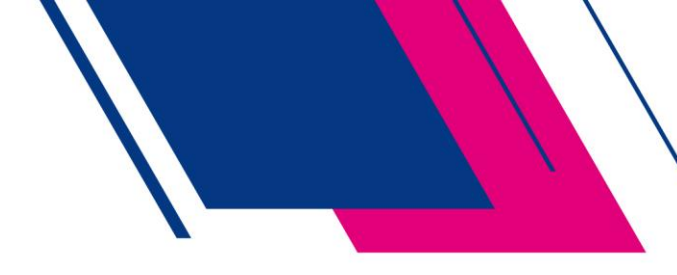

### Registration for Synchronised Swimming – Duet, Combination & Team

The following process should be followed if you wish to enter Synchronised Swimming Duet, Combination or Team events. Each athlete must complete this before the nominated Team Leader can enter the duet, combination or team in the Championship.

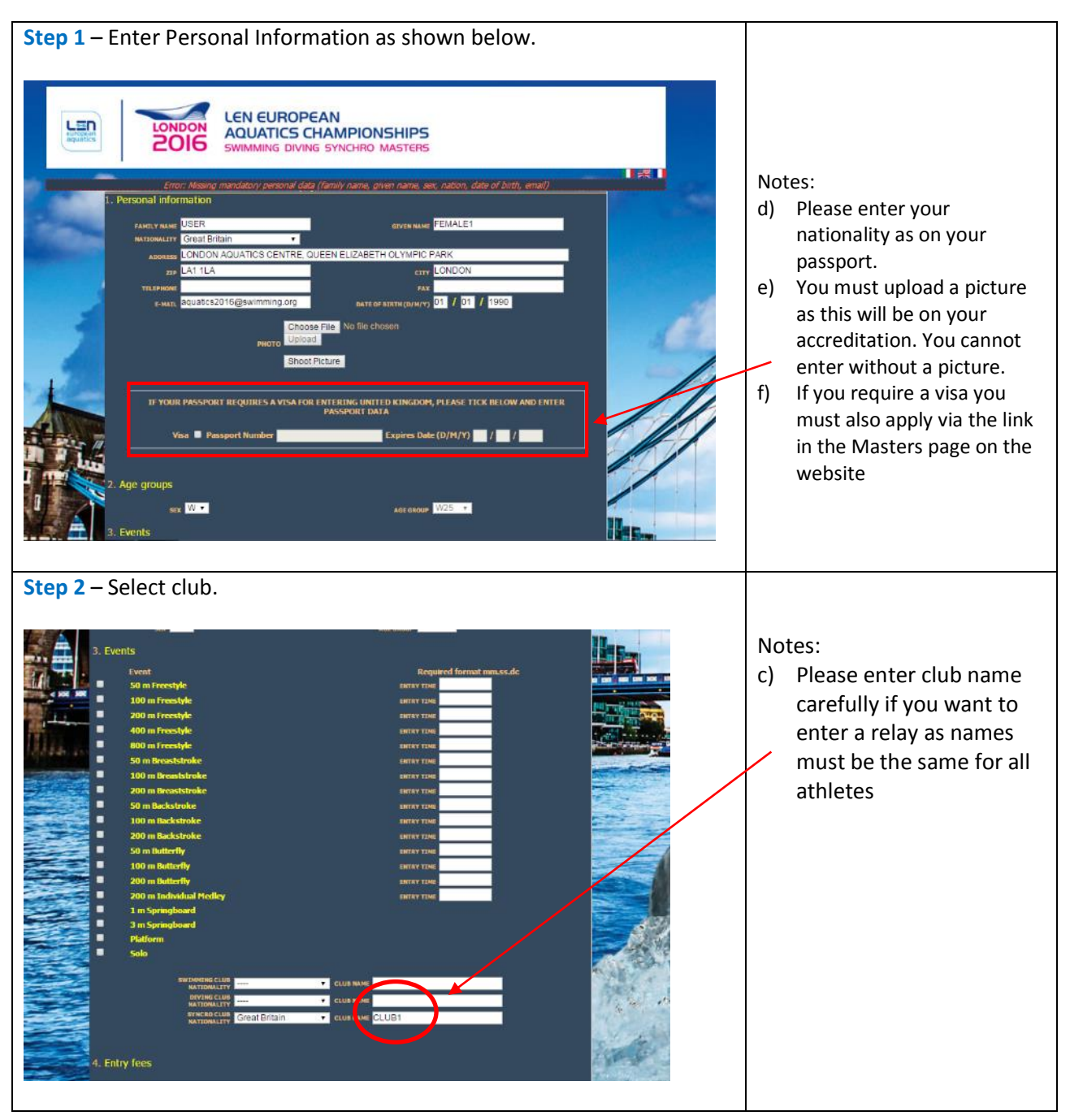

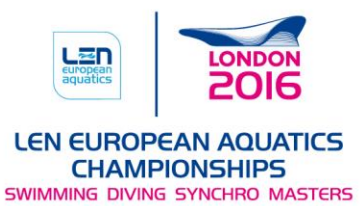

Step 3 – Select Calculate button and your fees will be shown, then ensure you tick the release of liability box. Select **Subscribe** to make payment. You will then see the box below, select Yes if you only want to enter, duet, combination or team but not solo. Notes: d) You will not be able to enter unless you confirm you have read and approved the "release of liability". e) This process is only for those not entering the Cor solo event. It is your responsibility to f) ensure that your Federation will confirm to LEN that you are eligible to compete. If they do not confirm LEN will not allow you to race and no refunds will be given. Step 4 – PayPal System. You will be directed to the PayPal site where you need to choose you payment method and make payment. Notes: d) You will be able to pay the fees either through your PayPal Account if Choose a way to pay Your order summary you have one or through Descriptions Amount Pay with my PayPal account PayPal Credit Card. ondon Master 2016 £21.07 Log in to your account to complete the e) Please note that until this is complete you will not €21.07 PayPal password Total €21.07 EUR be registered for the Mats this? Masters Championships. Please ensure you have Forgotten your email address or password? entered all the events Pay with a debit or credit card you wish to as you will not be able to add extra events. f) In line with LEN Rules there will be no refunds. You will receive a confirmation email from the entry system, please check your Spam folder in case your email system places it there. You will not be able to change details after entering so ensure they are correct before you pay.

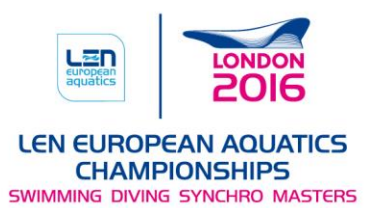

# Registration for Club Entry - Appointed Team Leader for Entering Relays, Synchronised Swimming (Duet, Combination & Team)

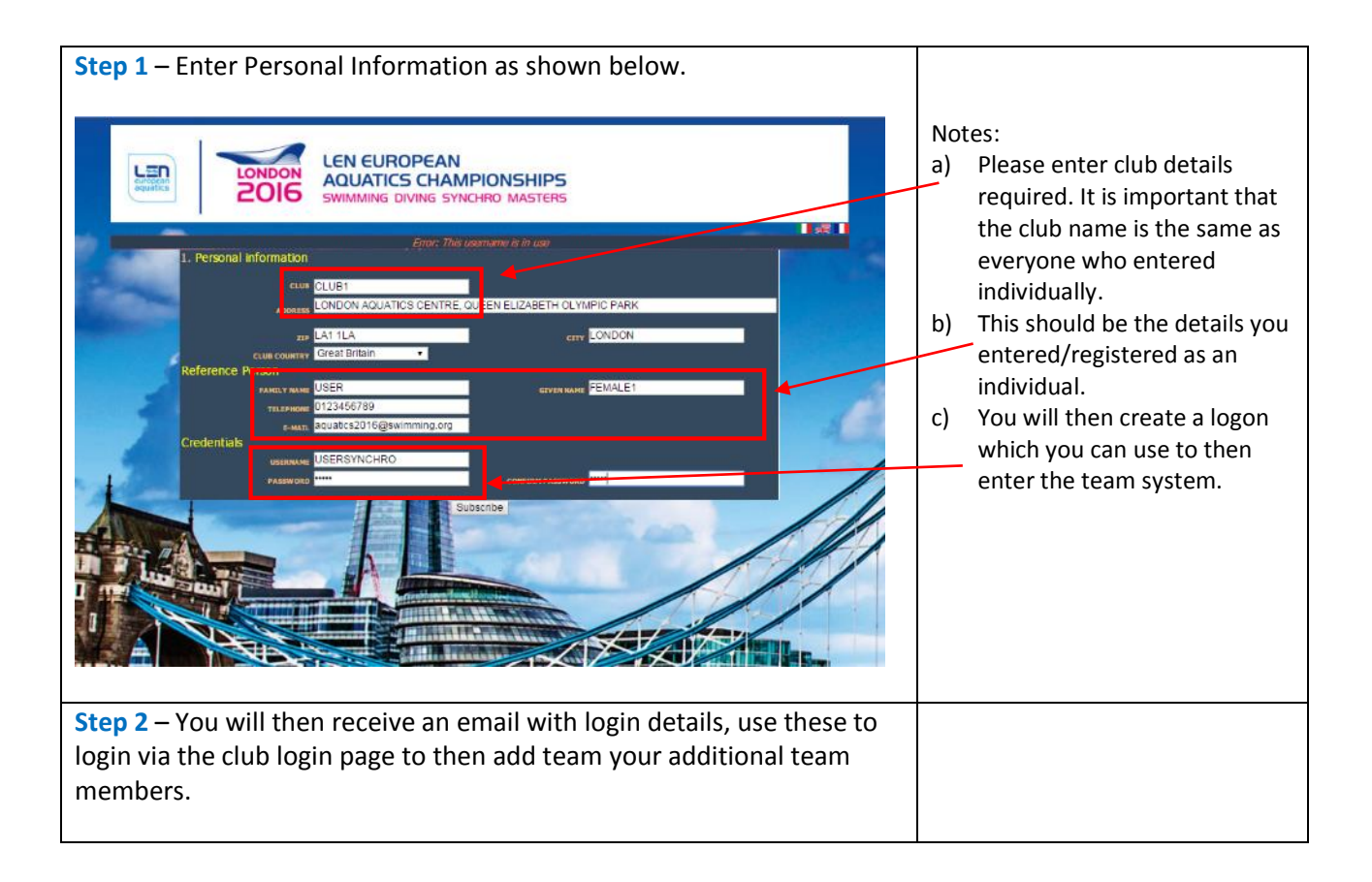

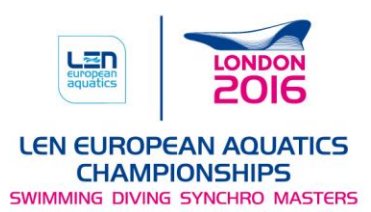

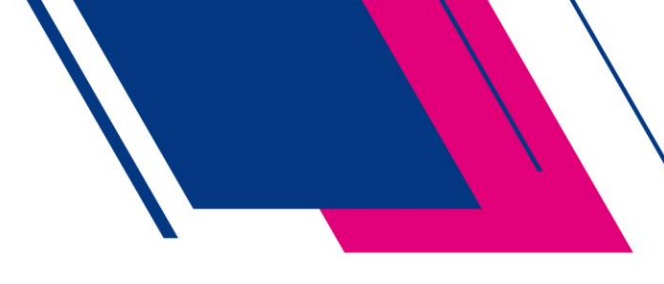

#### Entering Relay Teams

The following process is how you will enter relay teams in swimming.

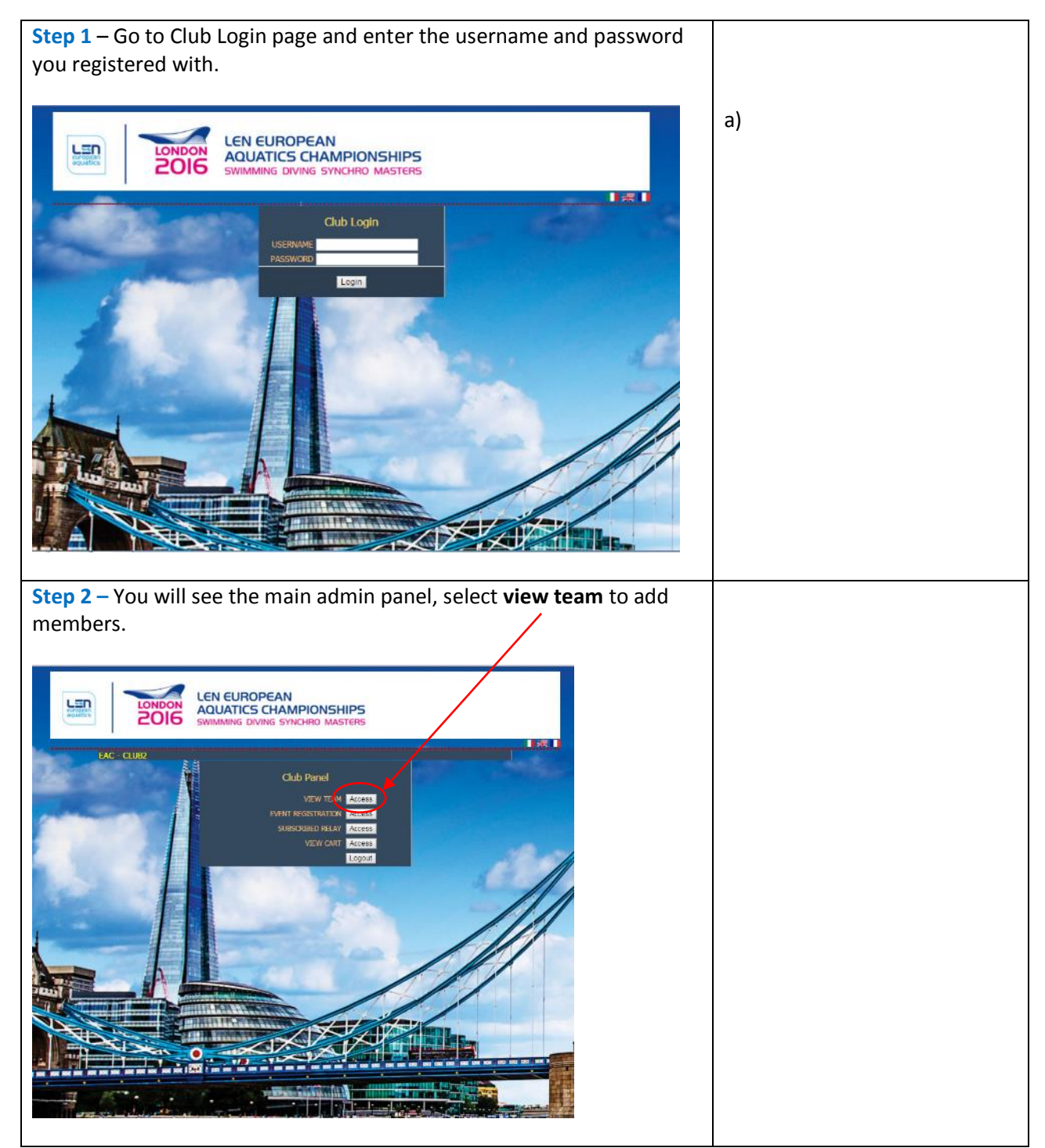

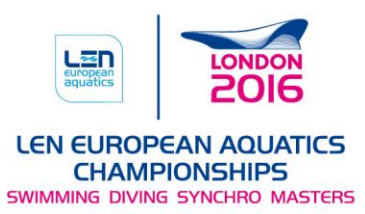

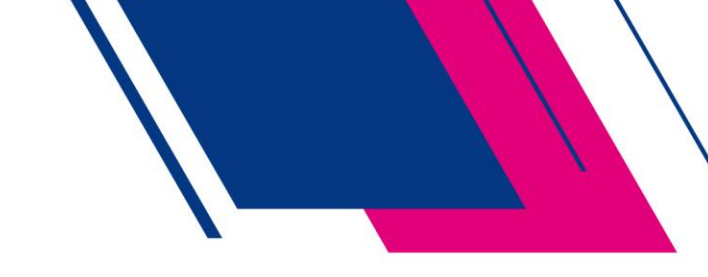

| This will list team members you have entered, the first time there will be no names. To add members select <b>Add Member</b> at the bottom |                                                                               |
|----------------------------------------------------------------------------------------------------|-------------------------------------------------------------------------------|
| LEN EUROPEAN<br>AQUATICS CHAMPIONSHIPS<br>SWIMMING DIVING SYNCHRO MASTERS                                                                  |                                                                               |
|                                                                                                    |                                                                               |
| Adding team members is done by searching for athletes who have paid<br>to enter and have selected the same club nationality as you.        |                                                                               |
| LEN EUROPEAN<br>AQUATICS CHAMPIONSHIPS                                                                                                    | Notes:<br>a) Note you must select Swim                                        |
| EAC - CLUB2                                                                                                    | to be able search<br>b) If the team members can<br>provide their ID that will |
| GIVEN NAME<br>FAMILY NAME<br>USER                                                                                                    | help search.<br>c) Press search.                                              |
|                                                                                                    |                                                                               |

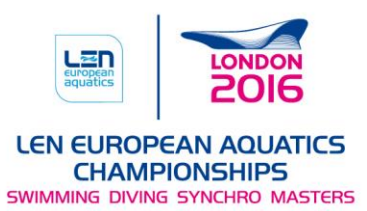

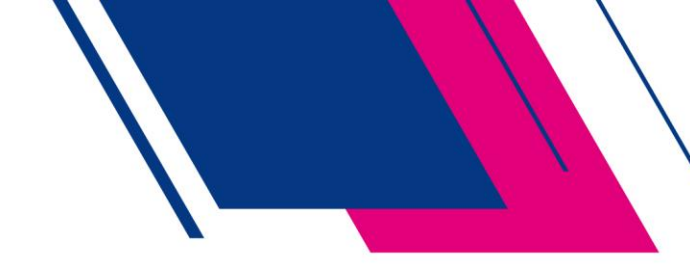

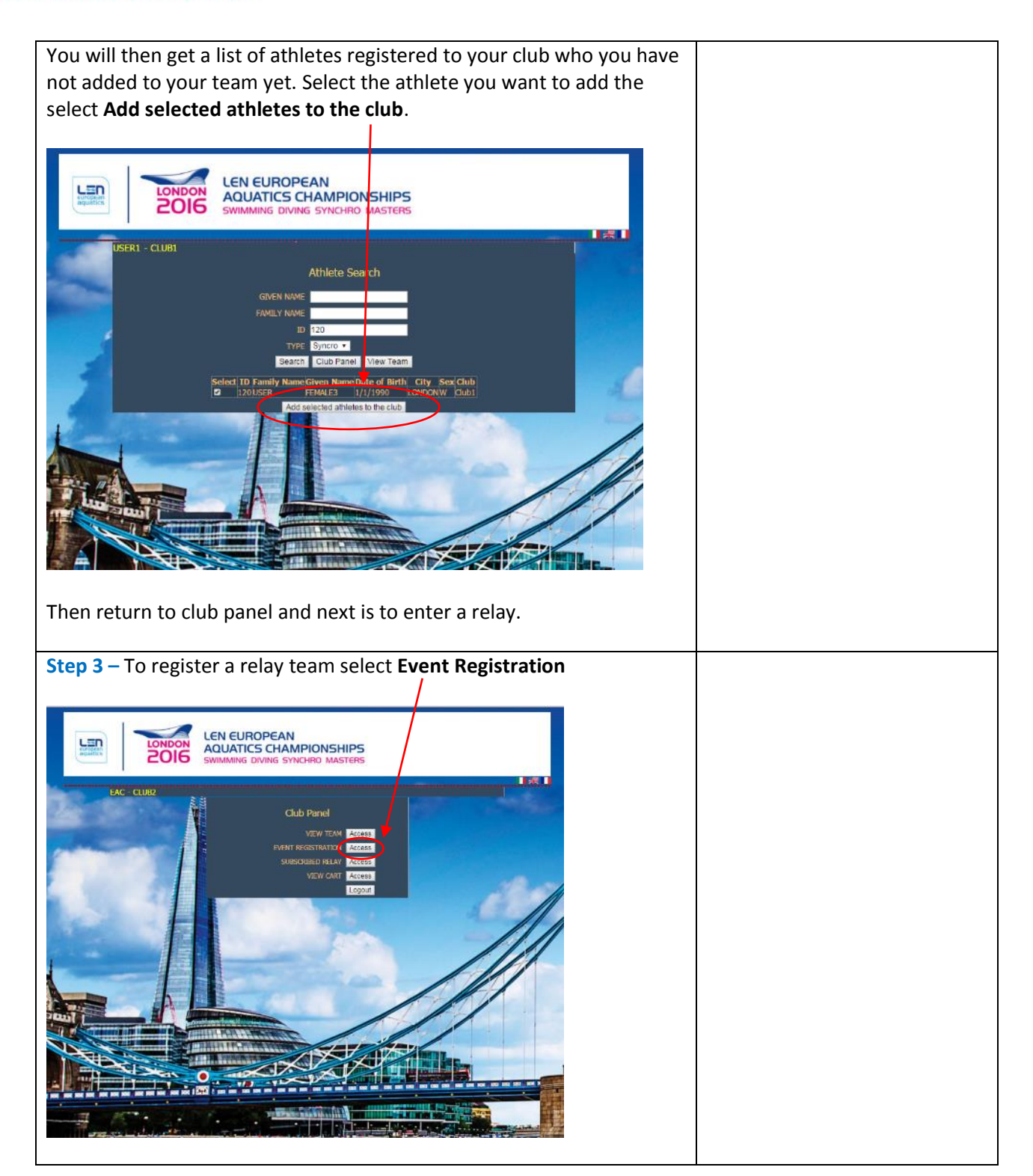

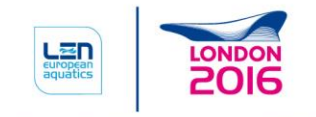

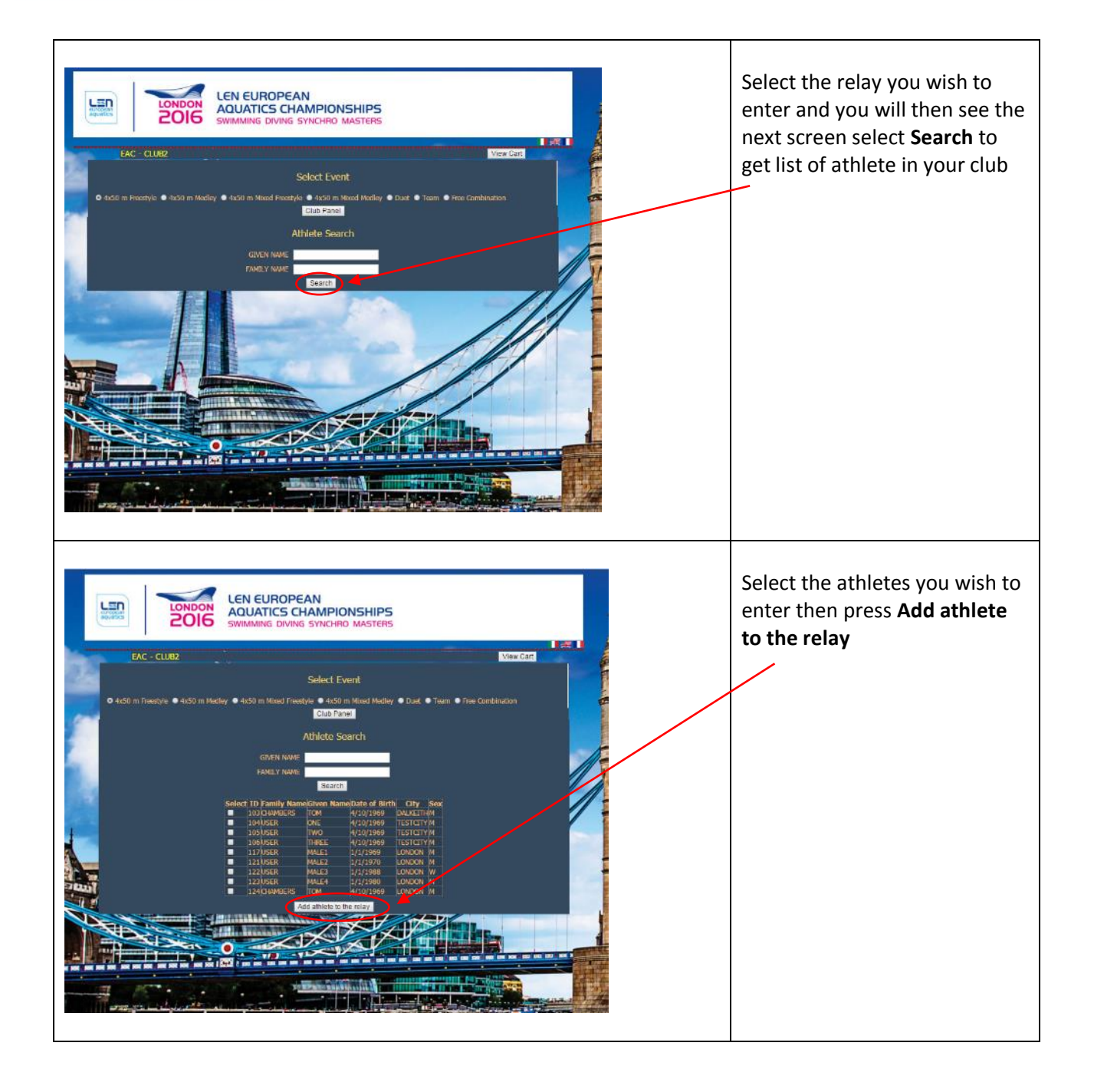

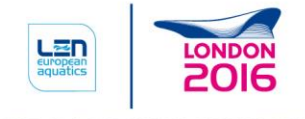

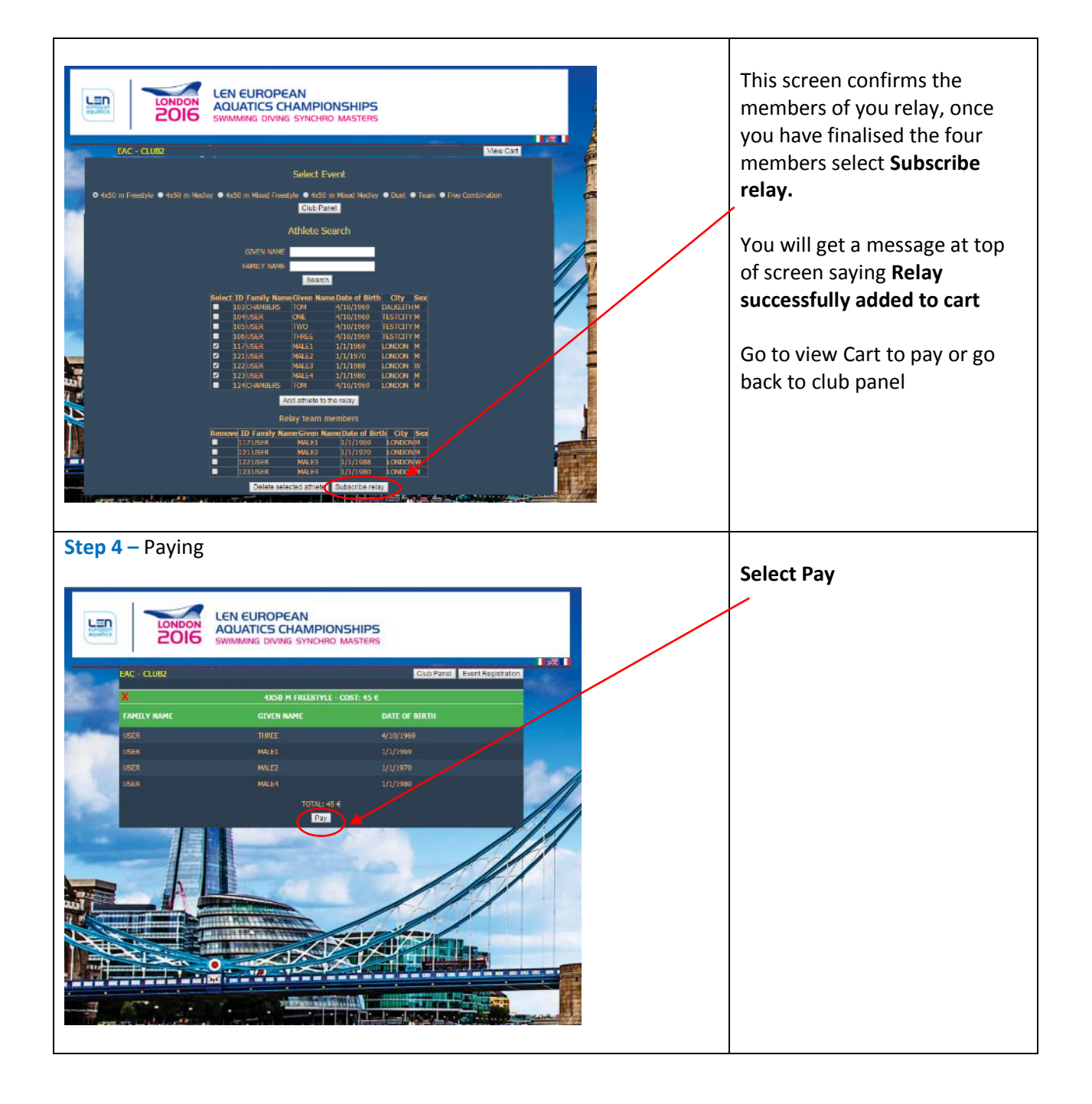

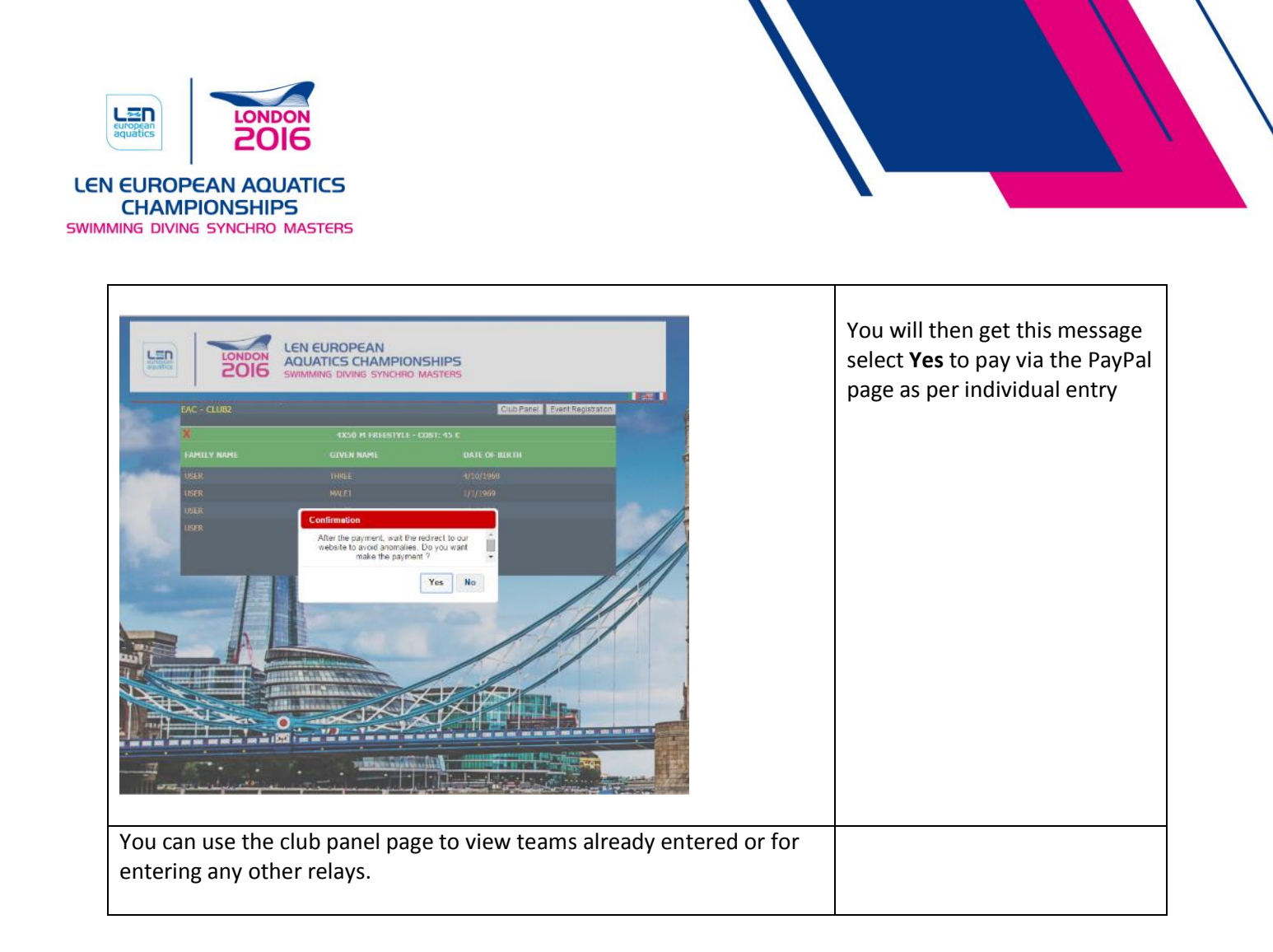

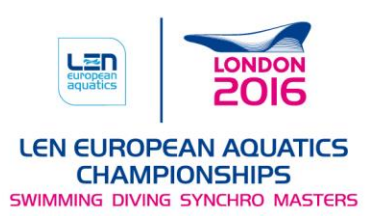

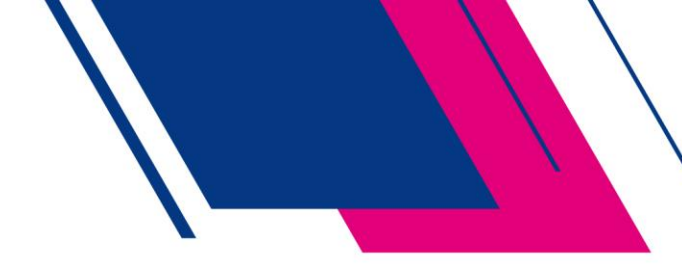

## Entering Duet, Combination or Teams in Synchronised Swimming

The following process if to enter a duet, combination or team.

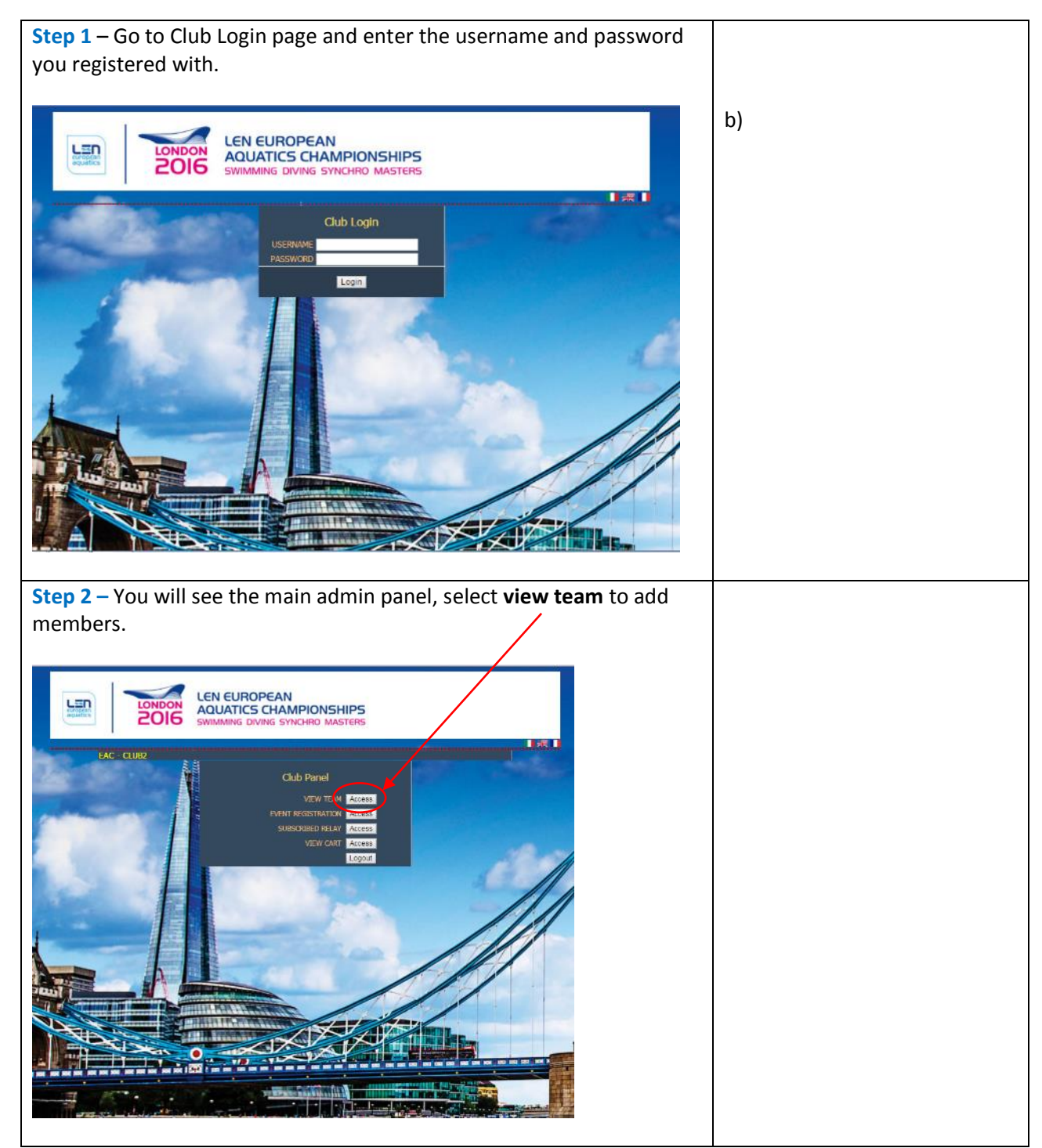

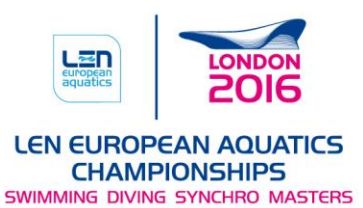

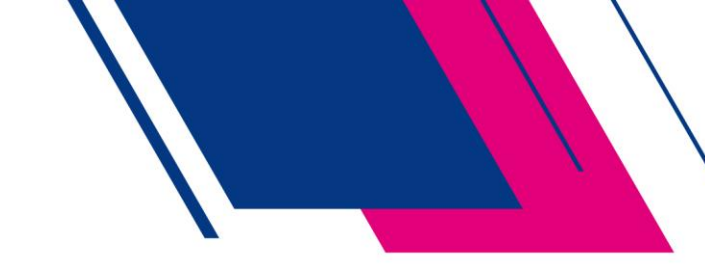

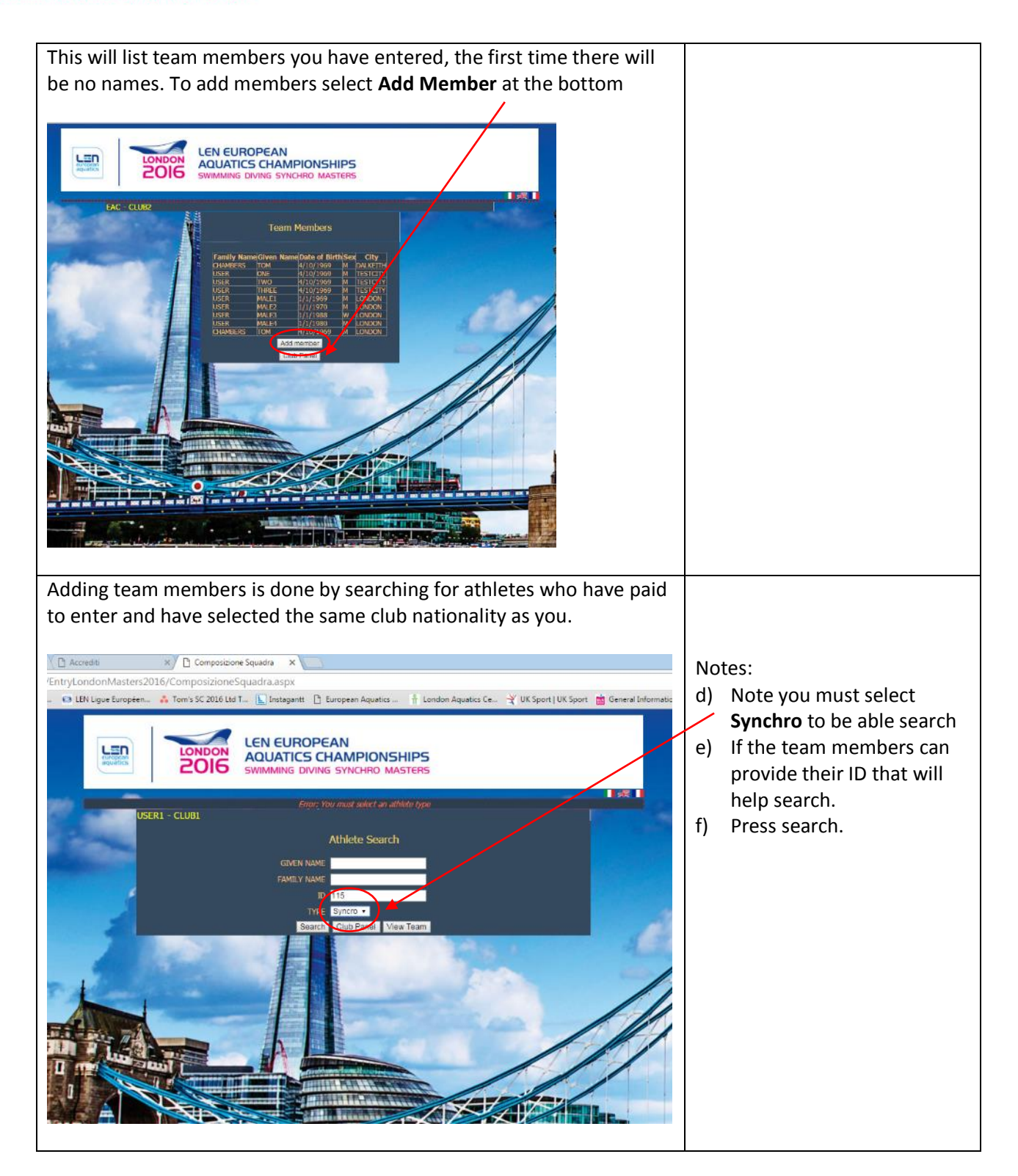

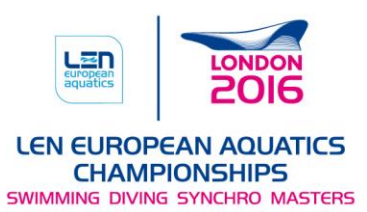

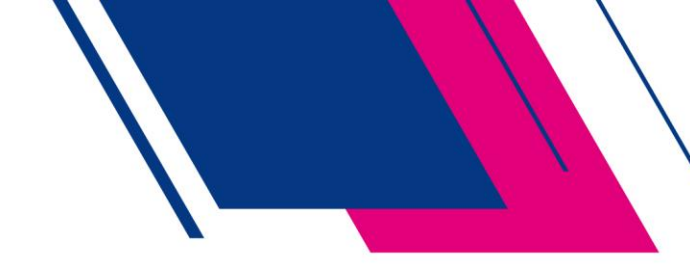

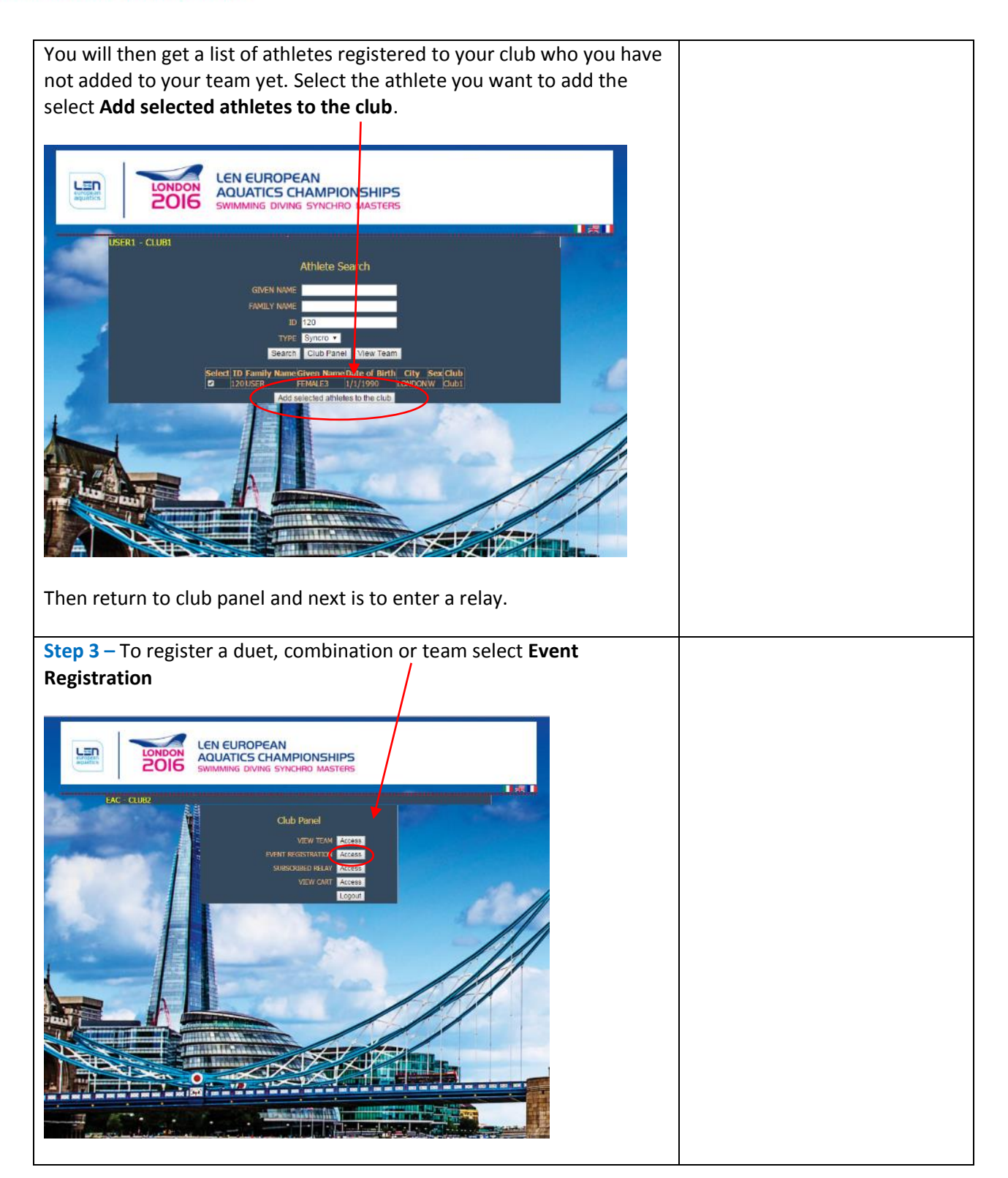

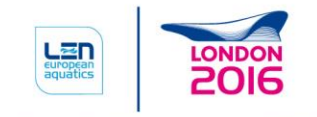

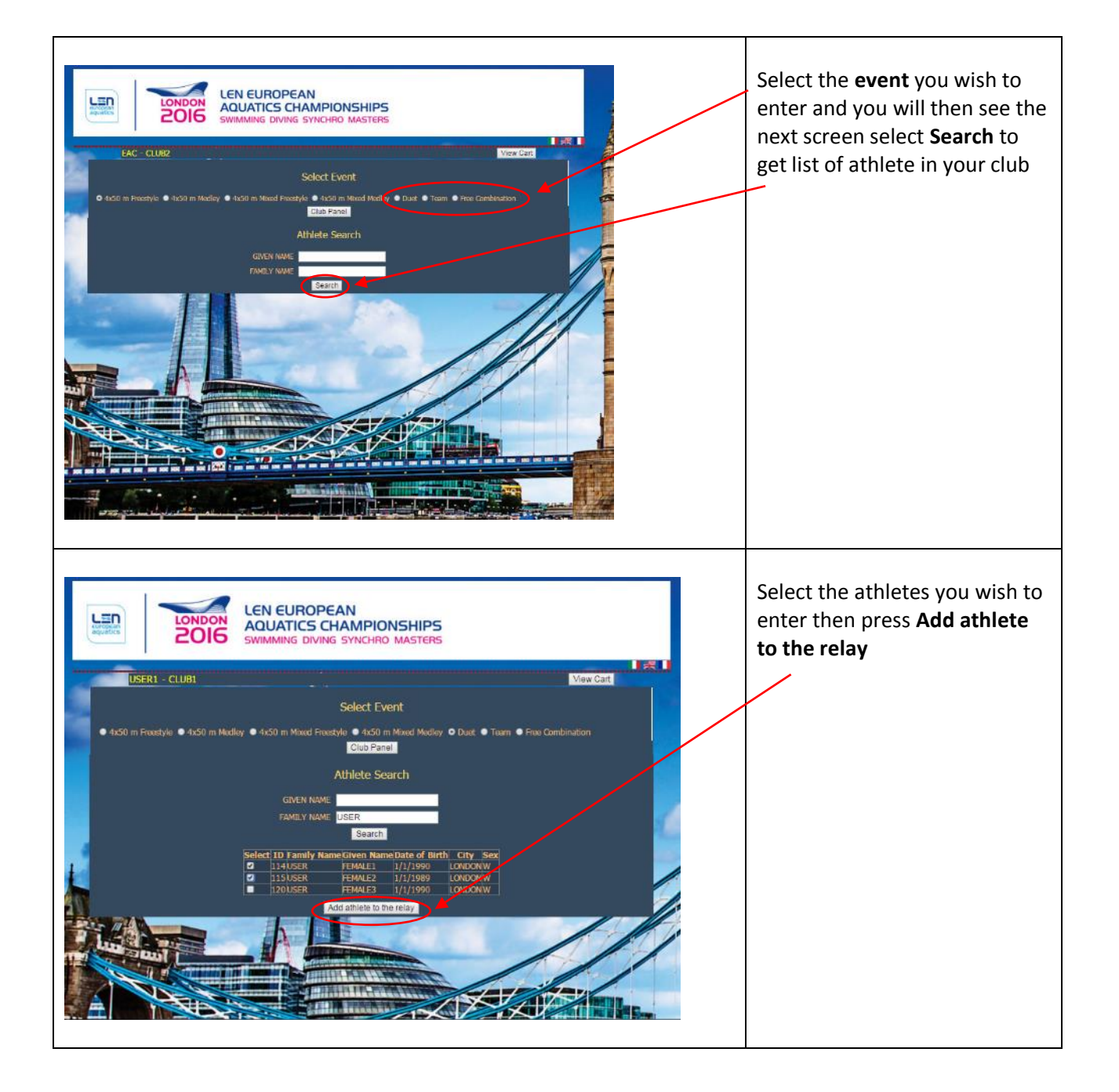

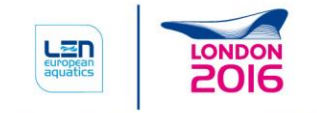

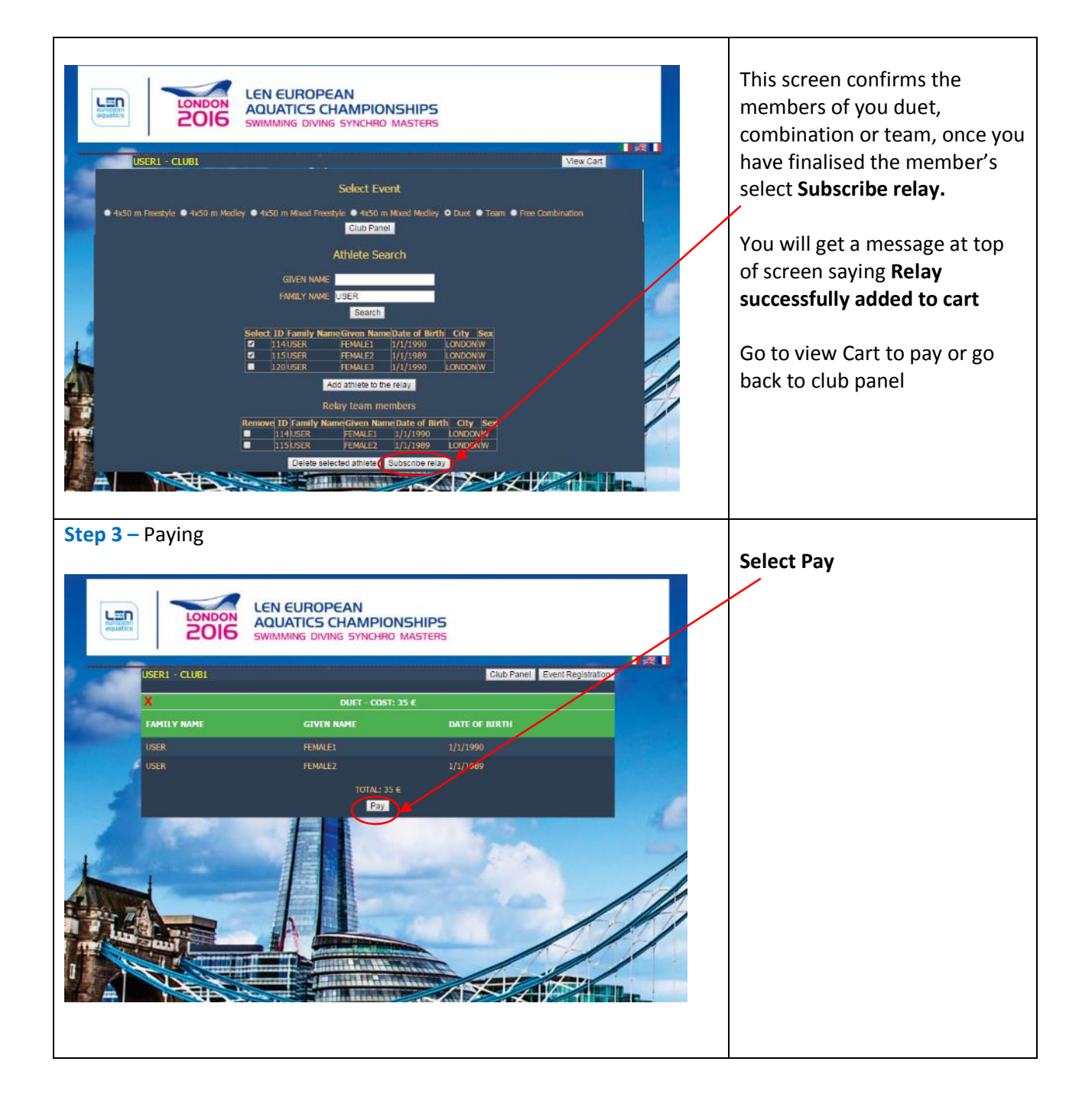

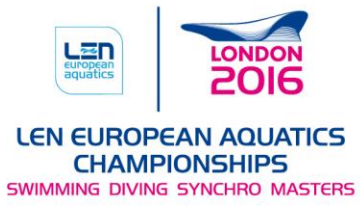

I

# 

|                                                                                                    | LEN EUROPEAN<br>AQUATICS CHAMPIO<br>SWIMMING DIVING SYNCHRO                                                                                                    | NSHIPS<br>MASTERS                                      | You will then get this message<br>select <b>Yes</b> to pay via the PayPal<br>page as per individual entry       |
|----------------------------------------------------------------------------------------------------|----------------------------------------------------------------------------------------------------|--------------------------------------------------------|----------------------------------------------------------------------------------------------------|
| USER1 - CLUBI                                                                                                    |                                                                                                    | Club Panel Event Registration                          | 1 And a start of the start of the start of the start of the start of the start of the start of the start of the |
| ×                                                                                                    |                                                                                                    |                                                        |                                                                                                    |
|                                                                                                    | GIVEN NAME                                                                                                    | DATE OF HIRTH                                          |                                                                                                    |
| USER                                                                                                    | Confirmation After the payment, wait th website to avoid anomalie make the payment website to avoid anomalie make the payment website to avoid anomalie make the payment website to avoid anomalie to avoid anomalie to avoid anomal | e redirect to our<br>s. Do you want<br>ent ?<br>Yes No |                                                                                                    |
| You can use the clu                                                                                                    | ub panel page to                                                                                                    | view teams already entered                             | d or for                                                                                                    |
| entering any other                                                                                                    | events.                                                                                                    | ,,                                                     |                                                                                                    |
|                                                                                                    |                                                                                                    |                                                        |                                                                                                    |
|                                                                                                    | LEN EUROPEAN<br>AQUATICS CHAMPION<br>SWIMMING DIVING SYNCHRO                                                                                                    | NSHIPS<br>MASTERS                                      |                                                                                                    |
| USER1 - CLUB1                                                                                                    |                                                                                                    | <b>1</b>                                               | <b>*</b> ••                                                                                                    |
|                                                                                                    | DUET                                                                                                    |                                                        |                                                                                                    |
| FAMILY NAME                                                                                                    | GIVEN NAME                                                                                                    | DATE OF BIRTH                                          |                                                                                                    |
| USER                                                                                                    |                                                                                                    | 1/1/1990                                               |                                                                                                    |
| USER                                                                                                    | FEMALE2                                                                                                    | 1/1/1989                                               |                                                                                                    |
| a succession of the second second sec | TEAM                                                                                                    |                                                        |                                                                                                    |
| FAMILY NAME                                                                                                    | GIVEN NAME                                                                                                    | DATE OF BIRTH                                          | - 60                                                                                                    |
| USER                                                                                                    | FEMALE1                                                                                                    | 1/1/1990                                               |                                                                                                    |
| USER                                                                                                    | FEMALE3                                                                                                    | 1/1/1989                                               |                                                                                                    |
| USER                                                                                                    | FEMALE4                                                                                                    | 1/1/1988                                               |                                                                                                    |
|                                                                                                    | Club Pane                                                                                                    |                                                        |                                                                                                    |